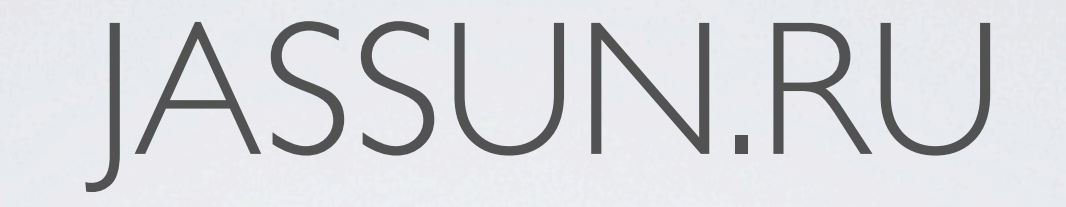

### РАБОТА DVR С ПОМОЩЬЮ Internet

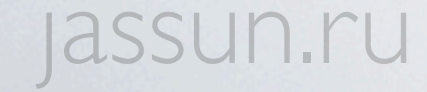

## JASSUN.RU

- Настройка DVR(FW3.1.9)
- Настройка роутера
- Настройка Mac OS X
- Настройка Windows
- Настройка CMS

#### jassun.ru

## DVR

#### •Заходим во вкладку сеть.

| Настр. сети                 |                          |
|-----------------------------|--------------------------|
| Порт НТТР                   | 81                       |
| Порт сервера                | 6036                     |
| 🔘 Получить IP автоматически | 💿 Использовать данный IP |
| IP адрес                    | 192 · 168 · 002 · 030    |
| Маска подсети               | 255 · 255 · 255 · 000    |
| Шлюз                        | 192 · 168 · 002 · 001    |
| Предпочитаемый DNS сервер   | 000 · 000 · 000 · 000    |
| Альтернативный DNS сервер   | 000 · 000 · 000 · 000    |

lassi

- Выставляем статический IP для DVR(пишем в том диапазоне, который поддерживает роутер).
- Указываем порты для обращения: HTTP 81, a Media 6036.

# POYTEP

•Для работы через интернет нам понадобится:

• Внешний статический IP провайдера.

• Роутер с поддержкой Virtual servers.

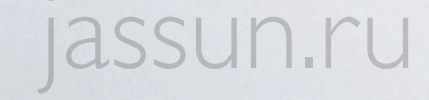

#### • Заходим на веб-интерфейс роутера.

| Ô | To view this page, you must log in to this area<br>on 192.168.2.1:80:<br>P-330W EE (username: admin)<br>Your password will be sent unencrypted. |
|---|----------------------------------------------------------------------------------------------------|
|   | Name:                                                                                                    |
|   | Password:                                                                                                    |
|   | Remember this password in my keychain                                                                                                    |
|   | Cancel Log In                                                                                                    |

- Вкладка Virtual Servers.
- Добавляем правила "проброса" портов.

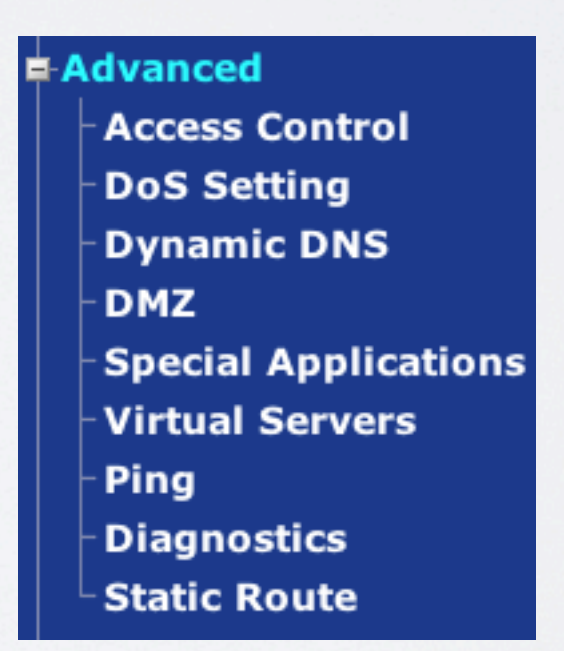

### jassun.ru

- Включаем Virtual Servers.
- Вписываем статический IP-адрес заданный в DVR.
- Указываем порт для "проброса".

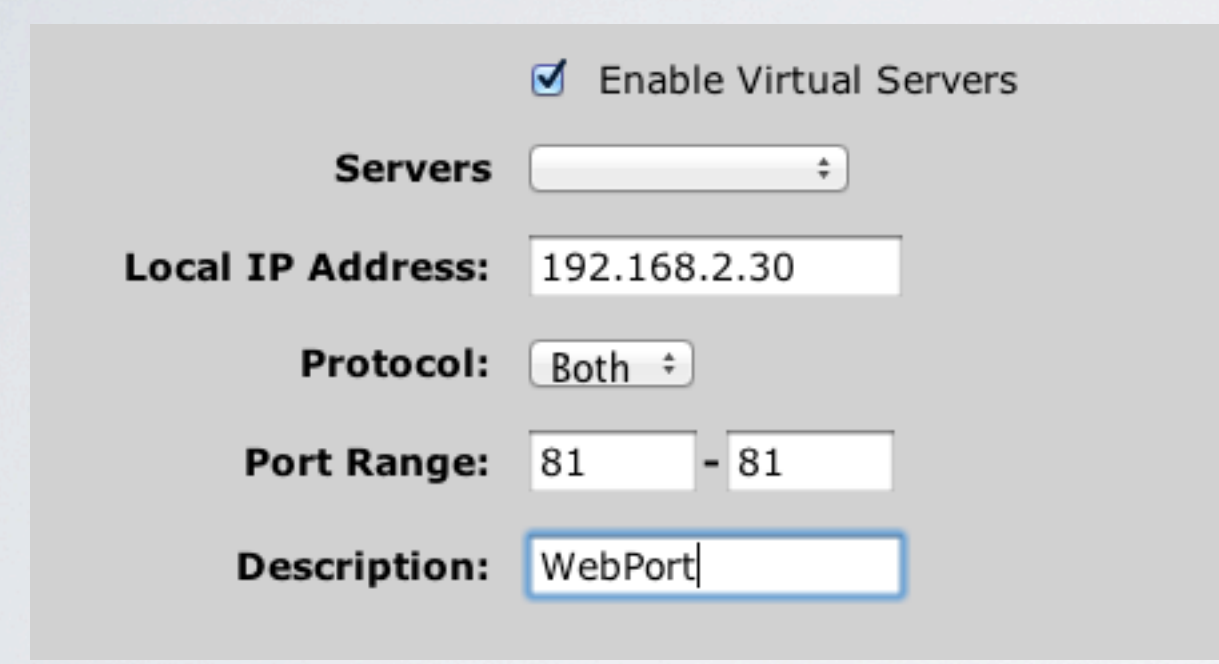

• Получаем два правила в конце, первое для HTTP, второе для Media.

| Local IP Address | Protocol | Port Range | Description | Select |
|------------------|----------|------------|-------------|--------|
| 192.168.2.30     | TCP+UDP  | 81         | L           | 0      |
| 192.168.2.30     | TCP+UDP  | 6036       | LM          | 0      |

#### jassun.ru

### OS X

• Safari поддерживается до версии 5.1.5 включительно.

 Заходим на статический локальный IP-адрес DVR(или на статический IP выданный провайдером).

•Запустится установка плагина.

please click icon to upgrade WebkitPlugin:

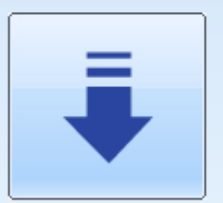

please restart browser to ensure WebkitPlugin can take effect after upgrade!

#### jassun.ru

•У Safari.app устанавливаем 32-битную совместимость.

•Вводим имя пользователя и пароль от DVR.

#### ● Пользуемся.

😑 🖸 🎯 Safari.app Info 0

Safari.app

48.8 MB Modified: March 19, 2012 8:29 AM

Spotlight Comments:

General:

Kind: Application (Intel) Size: 48,799,048 bytes (65.2 MB on disk) Where: /Applications Created: Friday, May 27, 2011 11:47 PM Modified: Monday, March 19, 2012 8:29 AM Version: 5.1.4, Copyright © 2003-2012 Apple Inc. Label: 🗙 📃 📃 💷 💷 💷

> Open in 32-bit mode Locked

#### admin User Name Password Language English ÷ LOGIN

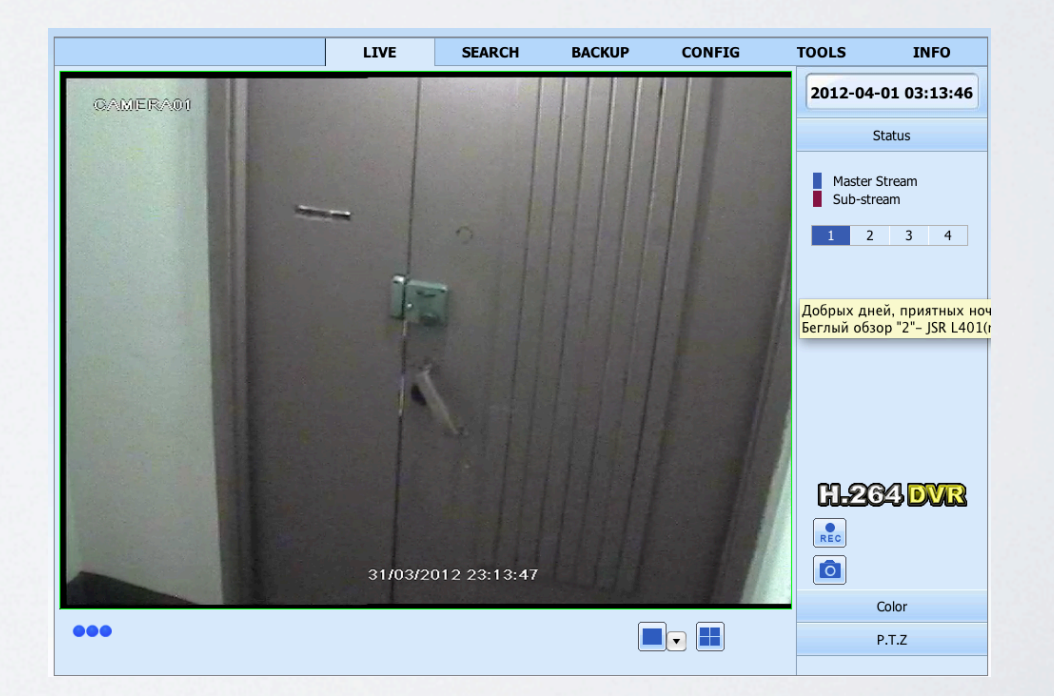

# WINDOWS

•Настраиваем разрешения для Active X:

•Запуск не-подписанных плагинов.

•Установится надстройка Active X.

●Пользуемся.

| Имя<br>пользователя | admin     |  |
|---------------------|-----------|--|
| Пароль              | •••••     |  |
| Язык                | Русский 💙 |  |
|                     | ВХОД      |  |

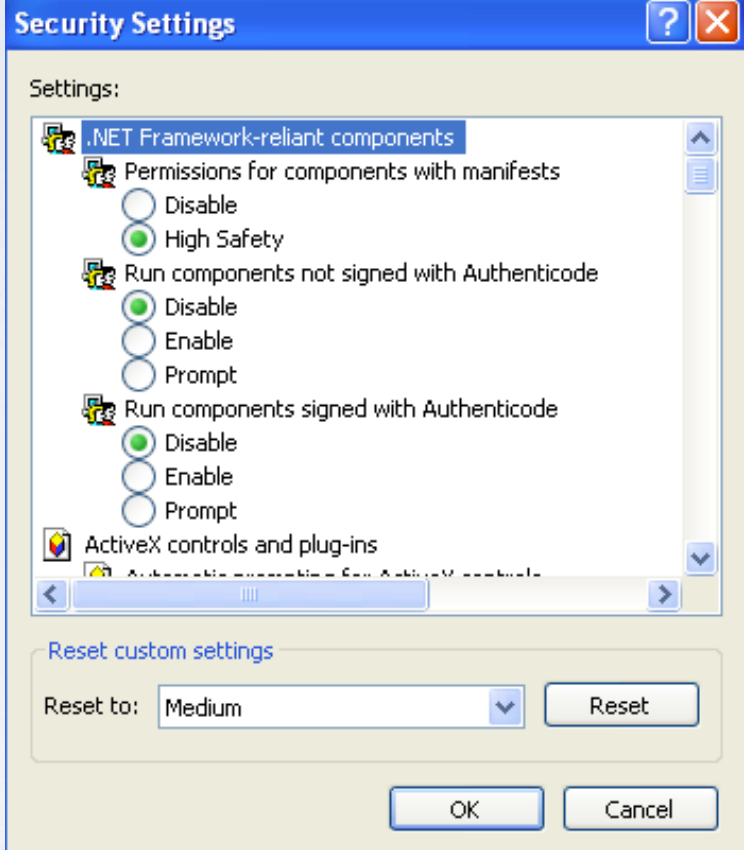

# CMS

•Заходим на вкладку System config.

•Добавляем регион.

•Добавляем устройство.

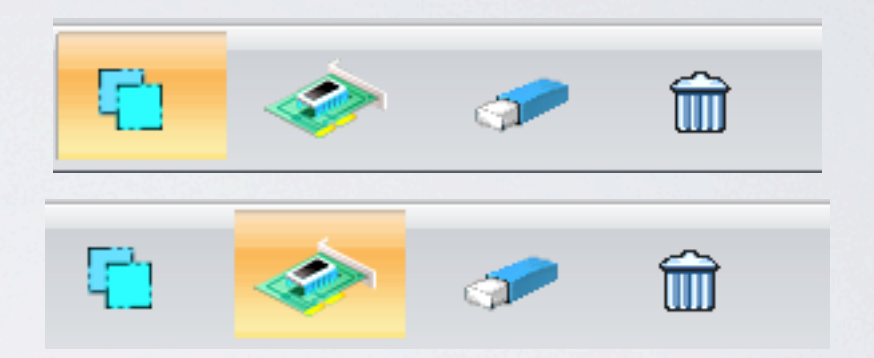

•Вписываем его имя, IP-адрес, имя пользователя и пароль.

●Пользуемся.

| Modify Device Info × |                                                 |  |  |  |
|----------------------|-------------------------------------------------|--|--|--|
| Server Config        |                                                 |  |  |  |
| Device Type          | Standard device 🔽 Login Style By IP or Domain 🔽 |  |  |  |
| Device name          | Mini User Name : admin                          |  |  |  |
| Ip or domain         | 192.168.2.30 Password :                         |  |  |  |
| Data Port:           | 6036 Record width audio for all channel         |  |  |  |
| Region Name:         | Home Remarks                                    |  |  |  |
| Sea                  | rch Device OK Cancel                            |  |  |  |
|                      |                                                 |  |  |  |